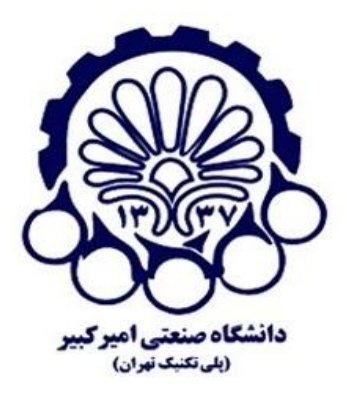

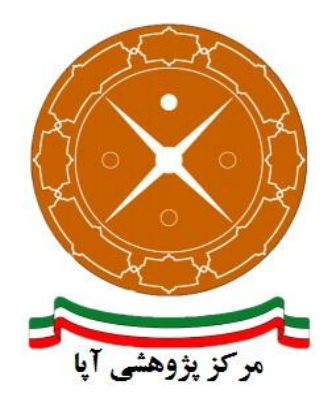

# راهاندازی و پیکربندی امن پروتکل SSL/TLS بر روی سرویسدهنده پست الکترونیک Zimbra 8

| تندAPA-AMIRKABIR-13950623-1        | شماره مسا   |
|------------------------------------|-------------|
| ش ۲۳۰۰۰۰۰۰۰۰۰۰۰۰۰۰۰۰۰۰۰۰۰۰۰۰۰۰۰۰۰۰ | تاریخ نگار، |
| ش                                  | شماره نگار  |
| آپای امیرکبیر                      | نگارش       |
| عادی                               | طبقەبندى    |

### فهرست مطالب

| قدمه                                            | ۵   | ۱ |
|-------------------------------------------------|-----|---|
| وليد يک درخواست امضا گواهی                      | ڌ   | ۲ |
| صب گواهی SSL                                    | ن   | ٣ |
| ۲ تولید و نصب گواهینامه SSL خود⊣مضا۷            | ۳–۱ |   |
| ۲۰۰۰ نصب گواهی SSL تجاری                        | ۳-۳ |   |
| یکربندی و ایمنسازی گواهی SSL                    | ŝ   | ۴ |
| حل مشکل استفاده از RC4RC4 حل مشکل استفاده از    | 1-4 |   |
| ۲ حل مشکل OpenSSL Padding Oracle                | ۴–۲ |   |
| ۲ حل مشکل پارامترهای ضعیف دیفی هلمن             | ۳-۴ |   |
| ۲۱ Strict Transport Security پشتیبانی از از کار | 4-4 |   |
| ، حل مشکلات امنیتی پروتکل SMTP                  | ۵-۴ |   |
| ﯩﻨﺎﺑﻊ                                           | ۵   | ۵ |

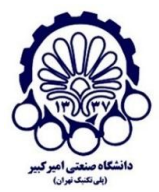

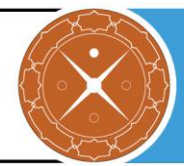

## ا مقدمه

شرکتها و سازمانهای کوچک عمدتاً از شرکتهای سرویسدهنده Hosting برای پست الکترونیک خود استفاده میکنند اما شرکتهای متوسط و بزرگ به دلیل مسائل امنیتی و حساسیت سرویس پست الکترونیک برای آنان، ناچار به استفاده از یک Mail Server اختصاصی در محل خود هستند.

برای تأمین محرمانگی و جامعیت دادههای مبادله شده میتوان از پروتکلهای استانداردی که بدین منظور طراحی شده استفاده کرد. در حال حاضر مهمترین پروتکل رمزنگاری که در سطح اینترنت برای رمزنگاری دادههای لایه کاربرد و تأمین امنیت ارتباطات استفاده میشود، پروتکل SSL/TLS است. در این گزارش مراحل نصب و ایمنسازی پروتکل SSL/TLS بر روی Zimbra نسخه 8.6.0\_GA\_1194.NETWORK بیان شده است ولی تفاوتهای موجود در برخی نسخهها هم ذکر شده است.

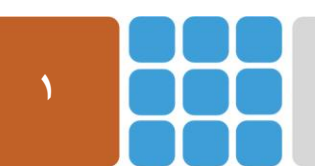

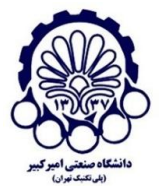

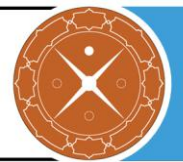

# **۲ تولید یک درخواست امضا گواهی**

برای تولید درخواست امضا گواهی، میبایست بر اساس مستندات مرکز صدور گواهی مورد نظر، کلید عمومی و خصوصی مربوط به سرویس دهنده خود را ایجاد نمایید. کلید خصوصی میبایست نزد شما به صورت محرمانه باقی بماند و حتی نباید برای مرکز صدور گواهی نیز ارسال شود. کلید عمومی در قالب CSR<sup>۱</sup> برای مرکز صدور گواهی ارسال میشود تا مرکز صدور گواهی پس از انجام بررسیهای لازم آن را امضا کند. در حقیقت در CSR شما تنها کلید عمومی و دامنه/دامنههای مدنظر و مشخصات سازمان خود را برای مرکز صدور گواهی ارسال می کنید. با توجه به نوع گواهی مد نظر، مرکز صدور گواهی ممکن است مدارک دیگری را نیز از شما درخواست نماید. گرفتن گواهی دارای مراحلی است که برای اطلاعات بیشتر در این زمینه میتوانید به گزارش ارائه شده توسط پژوهشکده آپای دانشگاه صنعتی امیرکبیر که در آدرس زیر قرار دارد مراجعه کنید:

http://apa.aut.ac.ir/?p=971

در این گزارش مراحل ایجاد فایل CSR را در Zimbra بیان می کنیم. برای انجام این کار، مرور گر خود را باز کرده و به کنسول مدیریتی Zimbra وارد شوید و به مسیر Certificates > Configure + Configure بروید:

| Zimbra Administration                   |                                                                                                    |  |  |
|-----------------------------------------|----------------------------------------------------------------------------------------------------|--|--|
| Home Home Home Home Home Home Home Home | Home Summary Zimbra Version: 8.6.0_GA_1153.FOSS Servers: 1 Accounts: 1 Domains: 1 Class of Service: 2  I Get Started → 1. Install Certificates |  |  |
|                                         |                                                                                                    |  |  |

<sup>1</sup> Certificate Signing Request

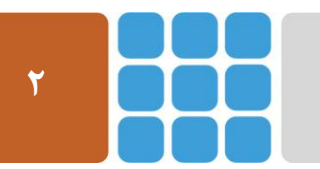

مرکز پژوهشی آپا (آگاهیرسانی، پشتیبانی، امداد برای آسیب پذیریها و حوادث امنیتی سایبری) تهران - بالاتر از چهارراه ولیعصر - نبش کوچه بالاور – ساختمان معاونت پژوهشی دانشگاه صنعتی امیرکبیر - طبقه سوم کد پستی: ۱۵۹۱۶۳۴۳۱۱ تلفکس: ۶۶۴۶۰۳۰۸ <u>autcert@aut.ac.ir</u> ها Email: <u>autcert@aut.ac.ir</u>

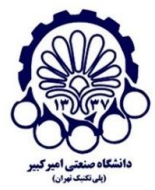

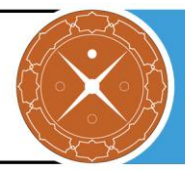

#### Zimbra Administration Home Ŧ Home - Configure - Certificates 🍌 Configure Service Host Name mail.apa.local Class of Service Domains Servers Global Settings > Zimlets Admin Extensions Certificates

در پنجره کنسول مدیریتی وارد بخش تنظیمات شوید و سپس گزینه "Install Certificate " را انتخاب کنید:

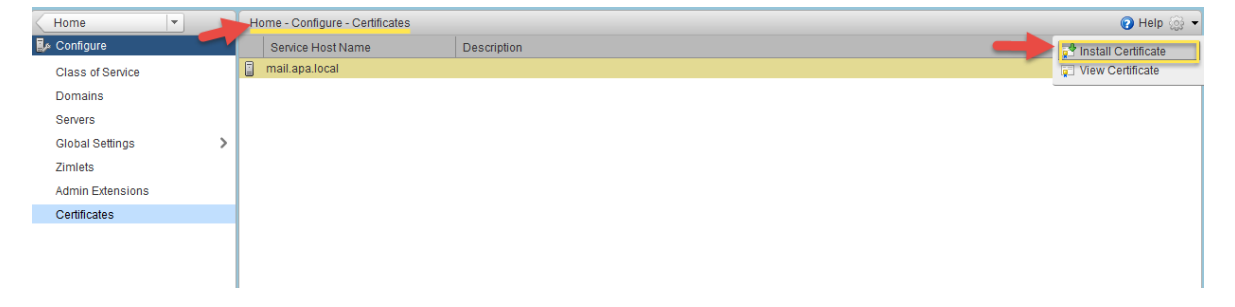

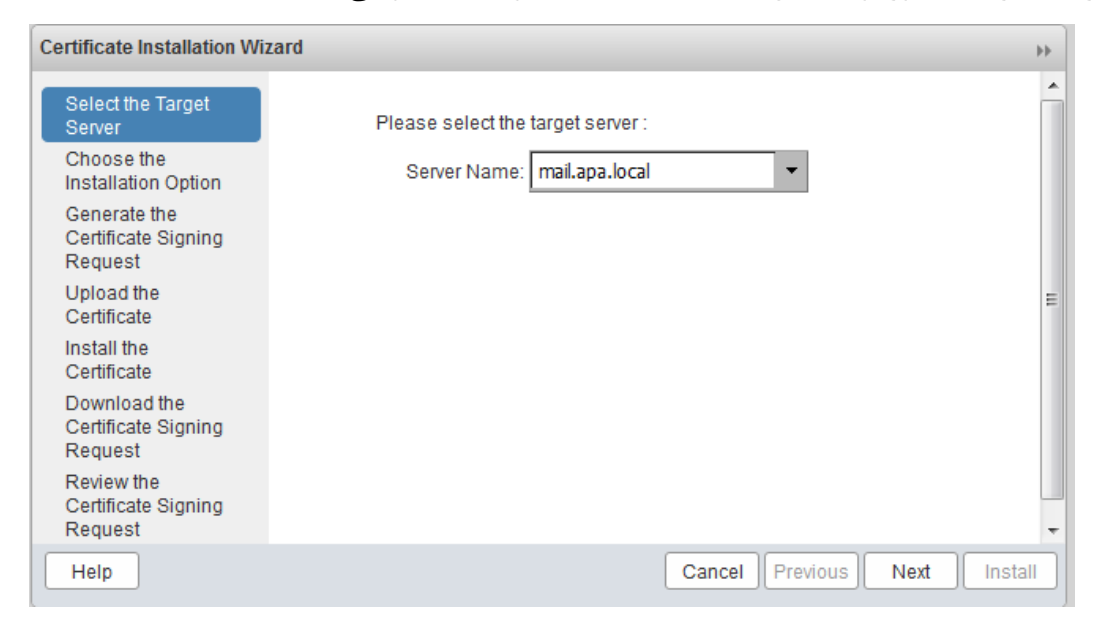

سرور هدف را به منظور تولید فایلهای SSL مانند CSR و کلید خصوصی، انتخاب کنید.

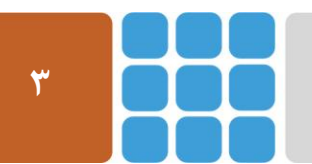

مرکز پژوهشی آپا (آگاهیرسانی، پشتیبانی، امداد برای آسیب پذیریها و حوادث امنیتی سایبری) تهران - بالاتر از چهارراه ولیعصر - نبش کوچه بالاور – ساختمان معاونت پژوهشی دانشگاه صنعتی امیرکبیر - طبقه سوم کد پستی: ۱۵۹۱۶۳۴۳۱۱ تلفکس: ۶۶۴۶۰۳۰۸ aut.ac.ir Benail: autcert@aut.ac.ir

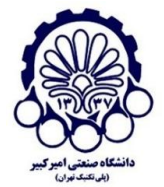

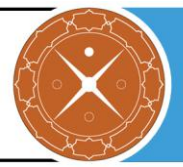

در گام بعد، گزینه "Generate the CSR for the commercial certificate authorizer " را به منظور تولید CSR برای یک مرکز صدور گواهی تجاری، انتخاب کنید.

| Certificate Installation Wi                                                                                                    | zard                                                                                                    | ++     |
|----------------------------------------------------------------------------------------------------|----------------------------------------------------------------------------------------------------|--------|
| Select the Target<br>Server<br>Choose the<br>Installation Option<br>Generate the<br>Certificate Signing<br>Request<br>Upload the<br>Certificate<br>Install the<br>Certificate<br>Download the<br>Certificate Signing<br>Request<br>Review the<br>Certificate Signing<br>Request | Target<br>Server:       mail.apa.local         Please choose one of the following options :         Install the self-signed certificate         Generate the CSR for the commercial certificate authorizer         Install the commercially signed certificate | E      |
| Help                                                                                                    | Cancel Previous Next                                                                                                    | Finish |

در این پنجره، شما باید تنظیمات بعدی را انتخاب کنید:

- در ابتدا گزینه SHA256 را در قسمت digest انتخاب کنید. همچنین توجه کنید که گزینه SHA1 هم وجود دارد ولی از امنیت کافی برخوردار نیست.
  - طول کلید را ۲۰۴۸ بیت یا بیشتر در نظر بگیرید.
- نام مشتر ک(CN)<sup>۱</sup> باید نام <sup>۲</sup>FQDN که شما می خواهید از آن استفاده کنید، باشد. اگر شما در حال استفاده از یک سرور تنها هستید، توصیه می شود که FQDN و نام میزبان<sup>۳</sup> یکسان باشند.
- اگر میخواهید از یک گواهی Wildcard (که این نوع گواهی همه زیر دامنههای دامنه اصلی را پوشش میدهد) برای Zimbra استفاده کنید، گزینه مربوطه را انتخاب کنید.
- در قسمت مربوط به SAN<sup>4</sup> میتوانید نامهای دیگری را هم (اگر میخواهید از یک گواهی -Multi SAN استفاده کنید) انتخاب کنید.

- <sup>r</sup> Fully Qualified Domain Name
- " Hostname
- \* Subject Alternative Name

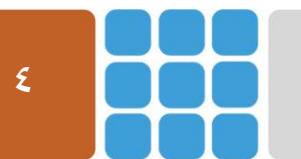

مرکز پژوهشی آپا (آگاهیرسانی، پشتیبانی، امداد برای آسیب پذیریها و حوادث امنیتی سایبری) تهران - بالاتر از چهارراه ولیعصر - نبش کوچه بالاور - ساختمان معاونت پژوهشی دانشگاه صنعتی امیرکبیر - طبقه سوم

Web: <u>https://apa.aut.ac.ir</u> - Email: <u>autcert@aut.ac.ir</u> ۶۶۴۶۰۳۰۸ تلفکس: ۱۵۹۱۶۳۴۳۱۱

<sup>&</sup>lt;sup>\</sup> Common Name

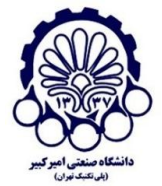

### مرکز پژوهشی آپا - دانشگاه صنعتی امیرکبیر

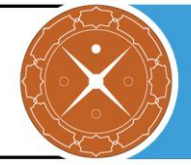

| Certificate Installation Wiz                   | zard                                                               | **                |
|------------------------------------------------|--------------------------------------------------------------------|-------------------|
| Choose the<br>Installation Option              | Digest: sha256 💌                                                   | •                 |
| Generate the<br>Certificate Signing<br>Request | Key Length: 2048 -<br>Common Name: mail.apa.local                  |                   |
| Upload the<br>Certificate                      | Use Wildcard Common Name                                           |                   |
| Install the<br>Certificate                     | Country Name: GB                                                   |                   |
| Download the                                   | State/Province: Lon                                                | E                 |
| Certificate Signing                            | City: Lon                                                          |                   |
| Request<br>Review the                          | Organization Name: apa                                             |                   |
| Certificate Signing                            | Organizational Unit: apa                                           |                   |
| Request                                        | Subject Alternative Name: Add                                      |                   |
|                                                | Note: Subject Alternative Name is used to set the SubjectAltName e | xtension of the 👻 |
| Help                                           | Cancel Previous                                                    | Next Finish       |

حالا فایل CSR شما آماده است و شما میتوانید آن را دانلود کنید (یا از مسیر opt/zimbra/ssl/zimbra/commercial.csr/ دریافت کنید) و به مرکز صدور گواهی SSL ارسال کنید. مرکز صدور گواهی، کلید عمومی شما را امضا کرده و یک فایل crt به شما تحویل میدهد.

| Certificate Installation Wit                                                                                                    | zard                                                                                                    | ++ |
|----------------------------------------------------------------------------------------------------|----------------------------------------------------------------------------------------------------|----|
| Select the Target<br>Server<br>Choose the<br>Installation Option<br>Generate the<br>Certificate Signing<br>Request<br>Upload the<br>Certificate<br>Install the<br>Certificate | Target<br>Server: mail.apa.local<br>In order to obtain a commercially signed certificate, you must download the<br>generated CSR and submit it to your commercial certificate authorizer. Once you get<br>the certificate, please restart the Certificate Installation Wizard and choose the option<br>Install the commercially signed certificate to complete the certificate installation.<br>Download the CSR | •  |
| Download the<br>Certificate Signing<br>Request                                                                                                    |                                                                                                    |    |
| Review the<br>Certificate Signing<br>Request                                                                                                    |                                                                                                    | +  |
| Help                                                                                                    | Cancel Previous Next Finis                                                                                                    | h  |

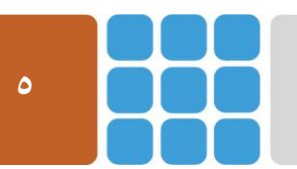

مرکز پژوهشی آپا (آگاهیرسانی، پشتیبانی، امداد برای آسیب پذیریها و حوادث امنیتی سایبری) تهران - بالاتر از چهارراه ولیعصر - نبش کوچه بالاور - ساختمان معاونت پژوهشی دانشگاه صنعتی امیرکبیر - طبقه سوم کد پستی: ۱۵۹۱۶۳۴۳۱۱ تلفکس: ۶۶۴۶۰۳۰۸ <u>https://apa.aut.ac.ir</u> - Email: <u>autcert@aut.ac.ir</u>

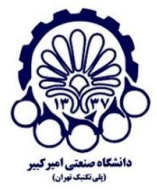

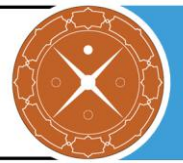

#### به منظور چک کردن اعتبار CSR، میتوانید به عنوان مثال از اینجا استفاده کنید.

#### **Certificate information**

Common name: mail.apa.local

Organization: apa Organizational unit: apa City/locality: Lon State/province: Lon Country: GB Signature algorithm: SHA256 Key algorithm: RSA Key size: 2048

مرکز پژوهشی آپا (آگاهیرسانی، پشتیبانی، امداد برای آسیب پذیریها و حوادث امنیتی سایبری) تهران – بالاتر از چهارراه ولیعصر – نبش کوچه بالاور – ساختمان معاونت پژوهشی دانشگاه صنعتی امیرکبیر – طبقه سوم کد پستی: ۱۵۹۱۶۳۴۳۱۱ تلفکس: ۶۶۴۶۰۳۰۸ Reb: <u>https://apa.aut.ac.ir</u> - Email: <u>autcert@aut.ac.ir</u>

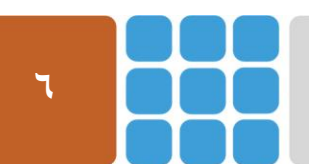

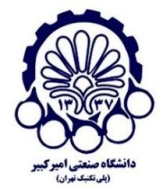

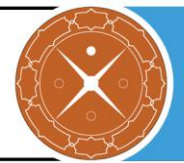

# **SSL نصب گواهی SSL**

به منظور گرفتن گواهی SSL برای zimbra یک پنجره جدید از Certificate Installation Wizard باز کنید (این ابزار در واقع به شما کمک خواهد کرد تا یک گواهی را به سرعت بسازید و اعمال کنید). در اینجا مشاهده می کنید که دو روش (خود-امضا و تجاری) برای این کار وجود دارد که در ادامه آنها را شرح می دهیم.

# 1-3 تولید و نصب گواهینامه SSL خود-امضا

گواهی خود-امضا<sup>۱</sup> به گواهیای گفته میشود که خود zimbra آن را امضا میکند. این گواهی رایگان است و ممکن است میکند. این گواهی حود-امضا، به ممکن است مرورگرها آن را یک گواهی صادره از CA نامعتبر تشخیص دهند. برای تولید گواهی خود-امضا، به مسیر configure-Select Install Certificate

در گام اول گزینه "Install the self-signed certificate" را انتخاب کنید:

| Certificate Installation Wi                                                                                                    | zard                                                                                                    | **      |
|----------------------------------------------------------------------------------------------------|----------------------------------------------------------------------------------------------------|---------|
| Select the Target<br>Server<br>Choose the<br>Installation Option<br>Generate the<br>Certificate Signing<br>Request<br>Upload the<br>Certificate<br>Install the<br>Certificate<br>Download the<br>Certificate Signing<br>Request<br>Review the<br>Certificate Signing<br>Request | Target Server:       mail.apa.local         Please choose one of the following options :       Install the self-signed certificate         Install the self-signed certificate       Generate the CSR for the commercial certificate authorizer         Install the commercially signed certificate       Install the commercially signed certificate |         |
| Help                                                                                                    | Cancel Previous Next                                                                                                    | Install |

<sup>\</sup> Self-Signed

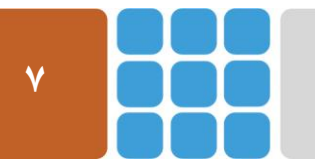

مرکز پژوهشی آپا (آگاهیرسانی، پشتیبانی، امداد برای آسیبپذیریها و حوادث امنیتی سایبری) تهران - بالاتر از چهارراه ولیعصر - نبش کوچه بالاور - ساختمان معاونت پژوهشی دانشگاه صنعتی امیرکبیر - طبقه سوم

کد پستی: ۱۵۹۱۶۳۴۳۱۱ تلفکس: ۸۹۹۶۴۶۰۳۰۸ Meb: <u>https://apa.aut.ac.ir</u> - Email: <u>autcert@aut.ac.ir</u> ۶۶۴۶۰۳۰۸

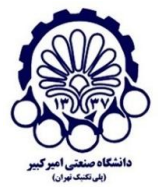

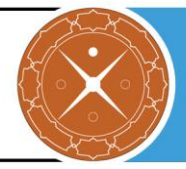

با بررسی گزینههای مورد نظر به مرحله بعد بروید.

| Certificate Installation Wiz                   | zard                                             | ++      |
|------------------------------------------------|--------------------------------------------------|---------|
| Select the Target<br>Server                    | The following CSR exists already.                |         |
| Choose the<br>Installation Option              | Target Server: mail.apa.local                    |         |
| Generate the<br>Certificate Signing<br>Request | Replace the existing CSR                         | =       |
| Upload the<br>Certificate                      | Use Wildcard Common Name                         |         |
| Install the<br>Certificate                     | Country Name: US                                 |         |
| Download the<br>Certificate Signing            | City: N/A                                        |         |
| Request<br>Review the                          | Organization Name: Zimbra Collaboration Server   |         |
| Certificate Signing<br>Request                 | Organizational Unit: Zimbra Collaboration Server | -       |
| Help                                           | Cancel Previous Next                             | Install |

ابتدا باید مطمئن شوید که طول کلید ۲۰۴۸ بیتی انتخاب کردهاید و همین طور باقی فیلدها هم باید به درستی بررسی شوند.

| Certificate Installation Wiz        | tard                      |                              | •• |
|-------------------------------------|---------------------------|------------------------------|----|
| Installation Option                 | Target Server:            | mail.apa.local               | *  |
| Generate the<br>Certificate Signing | Replace the existing CSR  |                              |    |
| Request                             | Digest:                   | sha256 🔻                     |    |
| Upload the<br>Certificate           | Key Length:               | 2048 👻                       |    |
| Install the                         | Common Name:              | mail.apa.local               |    |
| Certificate                         |                           | Use Wildcard Common Name     | Ξ  |
| Certificate Signing                 | Country Name:             | US                           |    |
| Review the                          | State/Province:           | N/A                          |    |
| Certificate Signing<br>Request      | City:                     | N/A                          |    |
|                                     | Organization Name:        | Zimbra Collaboration Server  |    |
|                                     | Organizational Unit:      | Zimbra Collaboration Server  |    |
|                                     | Subject Alternative Name: |                              | Ŧ  |
| Help                                |                           | Cancel Previous Next Install |    |

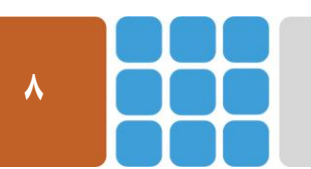

مرکز پژوهشی آپا (آگاهیرسانی، پشتیبانی، امداد برای آسیب پذیریها و حوادث امنیتی سایبری) تهران - بالاتر از چهارراه ولیعصر - نبش کوچه بالاور - ساختمان معاونت پژوهشی دانشگاه صنعتی امیرکبیر - طبقه سوم کد پستی: ۱۵۹۱۶۳۴۳۱۱ تلفکس: ۶۶۴۶۰۳۰۸ <u>https://apa.aut.ac.ir</u> - Email: <u>autcert@aut.ac.ir</u> ۶۶۴۶۰۳۰۸

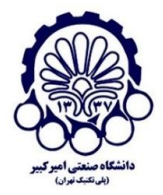

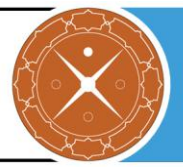

در این قسمت شما میتوانید مدت زمان مدنظر خود را به منظور اعتبار گواهی SSL وارد کنید. به خاطر آورید که این یک گواهی خود-امضا است و اگر شما نقشهای برای تعویض آن در آینده ندارید، میتوانید زمانی بیشتر از یک سال را انتخاب کنید و سپس دکمه Install را بزنید.

| Certificate Installation Wiz                   | zard                                                                                  | ++      |
|------------------------------------------------|---------------------------------------------------------------------------------------|---------|
| Select the Target<br>Server                    | Target Server: mail.apa.local                                                         | ^       |
| Choose the<br>Installation Option              | Enter the certificate validation days, then click install to install the certificate. |         |
| Generate the<br>Certificate Signing<br>Request | Certificate Validation Days:<br>* B65                                                 |         |
| Upload the<br>Certificate                      |                                                                                       | =       |
| Install the<br>Certificate                     |                                                                                       |         |
| Download the<br>Certificate Signing<br>Request |                                                                                       |         |
| Review the<br>Certificate Signing<br>Request   |                                                                                       | -       |
| Help                                           | Cancel Previous Next                                                                  | Install |

#### مشاهده می کنید گواهی SSL خود-امضا هم اکنون در سرور Zimbra در حال نصب است:

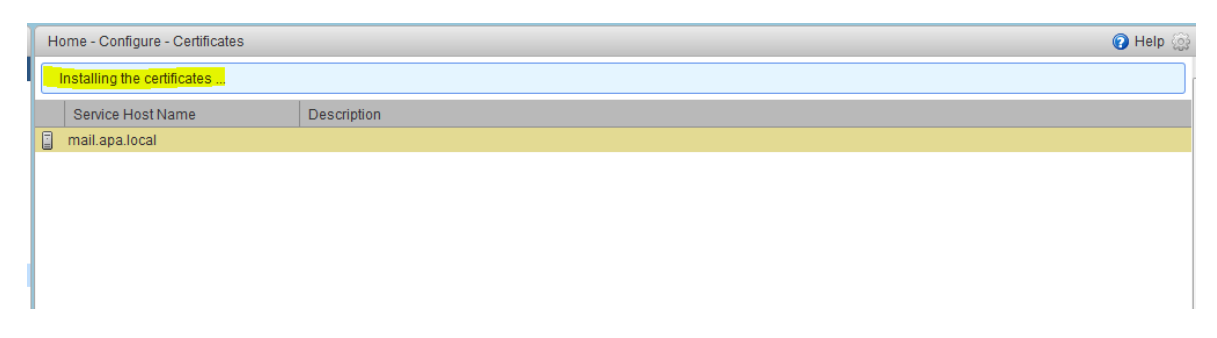

هنگامی که فرآیند نصب به پایان رسید، باید سرور ZCS را به منظور اعمال تغییرات، راهاندازی مجدد <sup>۱</sup> نمود.

' restart

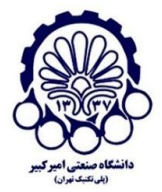

#### مرکز پژوهشی آپا - دانشگاه صنعتی امیرکبیر

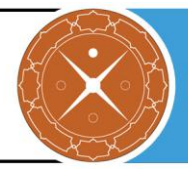

| Home 💌           |   | Home - Configure - Certificates         |                                                               |
|------------------|---|-----------------------------------------|---------------------------------------------------------------|
| Configure        |   | Your certificate was installed successf | fully. You must restart your ZCS server to apply the changes. |
| Class of Service |   | Service Host Name                       | Description                                                   |
| Domains          |   | 📱 mail.apa.local                        |                                                               |
| Global Settings  | , |                                         |                                                               |
| Zimlets          |   |                                         |                                                               |
| Admin Extensions |   |                                         |                                                               |
| Certificates     |   |                                         |                                                               |

به منظور انجام این عمل، دستور زیر را در کنسول توسط کاربر Zimbra وارد کنید:

su zimbra zmcontrol restart

اگر شما به https://mail.domain.com بروید، مشکل گواهی SSL را در مرورگر خود به شکل زیر خواهید داشت.

> The certificate is not trusted because the issuer certificate is unknown. The server might not be sending the appropriate intermediate certificates. An additional root certificate may need to be imported. The certificate is only valid for mail.apa.local

Error code: SEC\_ERROR\_UNKNOWN\_ISSUER

Add Exception...

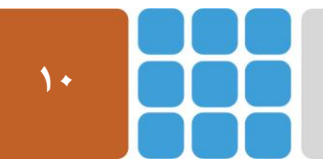

مرکز پژوهشی آپا (آگاهیرسانی، پشتیبانی، امداد برای آسیب پذیریها و حوادث امنیتی سایبری) تهران - بالاتر از چهارراه ولیعصر - نبش کوچه بالاور – ساختمان معاونت پژوهشی دانشگاه صنعتی امیرکبیر - طبقه سوم کد پستی: ۱۵۹۱۶۳۴۳۱۱ تلفکس: ۶۶۴۶۰۳۰۸ / Meb: <u>https://apa.aut.ac.ir</u> - Email: <u>autcert@aut.ac.ir</u>

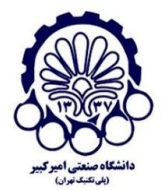

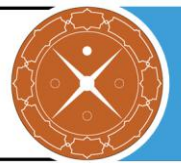

# ۲-۳ نصب گواهی SSL تجاری

گواهیهای تجاری، وابسته به انتخاب شما دارای هزینههای مختلفی هستند که باید جزئیات دقیق مراحل ادارای را از مرکز صدور گواهی مورد نظر پیگیری کنید. برای نصب یک گواهی تجاری در zimbra، در این قسمت گزینه "Install the commercial signed certificate " را انتخاب کرده و برای ادامه Next را بزنید:

| Certificate Installation Wiz                                                                                                    | zard                                                                                                    |       |
|----------------------------------------------------------------------------------------------------|----------------------------------------------------------------------------------------------------|-------|
| Select the Target<br>Server<br>Choose the<br>Installation Option<br>Generate the<br>Certificate Signing<br>Request<br>Upload the<br>Certificate<br>Install the<br>Certificate<br>Download the<br>Certificate Signing<br>Request<br>Review the<br>Certificate Signing<br>Request | Target Server:       mail.apa.local         Please choose one of the following options :       Install the self-signed certificate         Install the self-signed certificate       Generate the CSR for the commercial certificate authorizer         Install the commercially signed certificate       Install the commercially signed certificate | E     |
| Help                                                                                                    | Cancel Previous Next Ins                                                                                                    | stall |

فایلهای ضروریای که قبلا گرفتهاید را بارگذاری کنید:

- ۵ گواهینامه: فایل گواهی SSL (crt.)
   ۰ CA ریشه: گواهیهای SSL مربوط به CA ریشه (crt.)
   ۰ CA میانی: CAهای میانی (crt.)
- ممکن است در این قسمت گزینههای دیگری برای وارد کردن CA میانی باشد که اگر شما تنها یک گواهی میانی را از CA خود گرفتهاید، میتوانید موارد دیگر را نادیده بگیرید.

روی گزینه "Install" کلیک کنید:

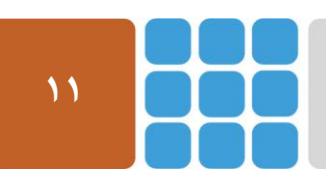

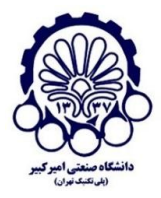

# مرکز پژوهشی آپا - دانشگاه صنعتی امیرکبیر

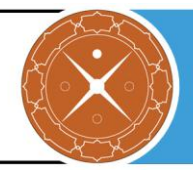

| Certificate Installation Wi                                                                                                    | zard                                                                                                    | ++       |
|----------------------------------------------------------------------------------------------------|----------------------------------------------------------------------------------------------------|----------|
| Select the Target<br>Server<br>Choose the<br>Installation Option<br>Generate the<br>Certificate Signing<br>Request<br>Upload the<br>Certificate<br>Install the<br>Certificate<br>Download the<br>Certificate Signing<br>Request<br>Review the<br>Certificate Signing<br>Request | Target Server: mail.apa.local<br>Please upload the following files from your CA<br>Certificate: Browse No file selected.<br>Root CA: Browse No file selected.<br>Intermediate CA: Browse No file selected. <u>Remove</u><br><u>Add Intermediate CA</u> | *<br>III |
| Help                                                                                                    | Cancel Previous Next                                                                                                    | Install  |

و در آخر سرویسهای Zimbra را به منظور اعمال تغییرات، راهاندازی مجدد کنید.

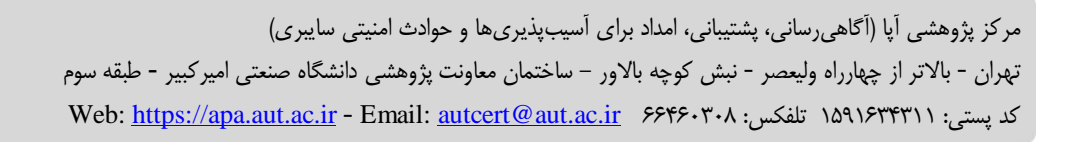

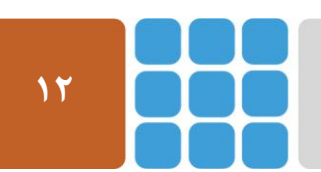

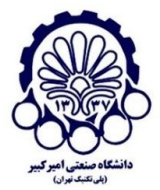

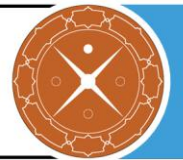

# ۴ پیکربندی و ایمنسازی گواهی SSL

قبل از اینکه تنظیمات ایمنسازی SSL را انجام دهید، ابتدا با توجه به مراحل زیر، آخرین وصله <sup>۱</sup> مربوط به Zimbra را نصب کنید. در شکل زیر نسخه zimbra را قبل از نصب وصله، مشاهده می کنید:

zimbra@mail:~\$ zmcontrol -v Release 8.6.0.GA.1153.UBUNTU14.64 UBUNTU14\_64 FOSS edition. zimbra@mail:~\$

و برای نصب وصله مورد نظر مراحل زیر را انجام میدهیم:

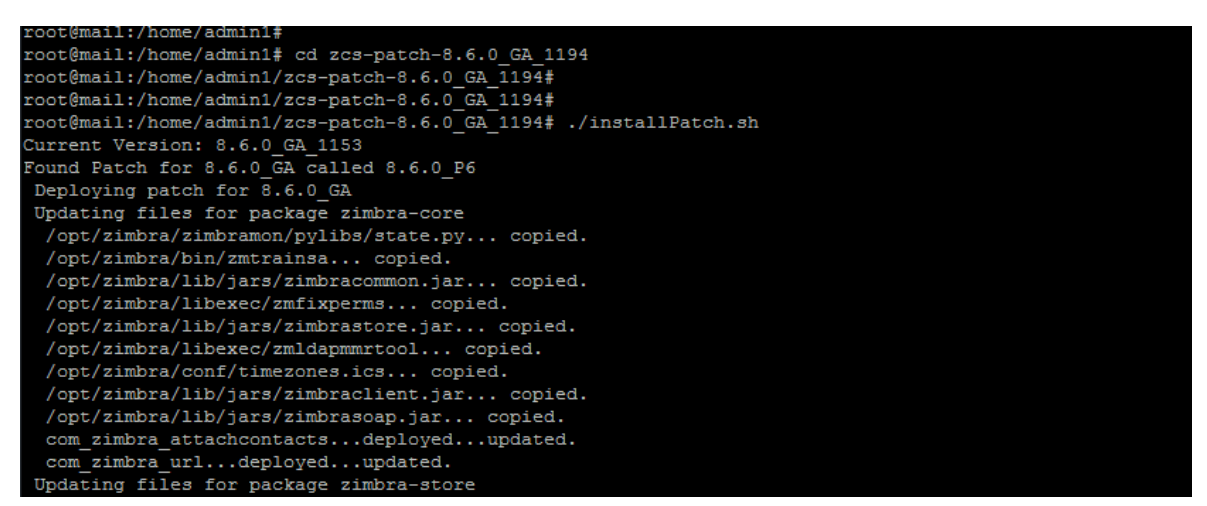

و در انتها مشاهده می کنید که وصله P6 روی Zimbra نصب شده است.

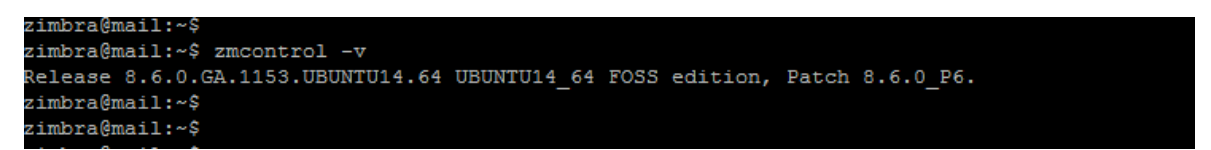

در ادامه یاین گزارش، هدف پیکربندی امن پروتکل SSL/TLS است. برای کشف آسیب پذیریها در سرور مورد نظر، ابتدا آن را توسط ابزار زیر که توسط پژوهشکده آپای دانشگاه صنعتی امیر کبیر طراحی شده است، بررسی کرده و سپس برای رفع مشکلات آن اقدام می کنیم:

#### https://sslcheck.certcc.ir

در دو شکل زیر، مشکلات امنیتی SSL و نمره دریافتی (از سایت Zimbra (https://sslcheck.certcc.ir را مشاهده می کنید که در ادامه قصد داریم این مشکلات را برطرف کرده تا نمره کامل دریافت گردد.

<sup>\</sup> Patch

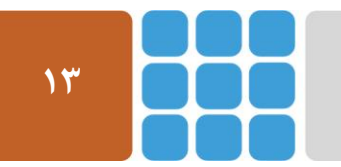

مرکز پژوهشی آپا (آگاهیرسانی، پشتیبانی، امداد برای آسیبپذیریها و حوادث امنیتی سایبری) تهران - بالاتر از چهارراه ولیعصر - نبش کوچه بالاور – ساختمان معاونت پژوهشی دانشگاه صنعتی امیرکبیر - طبقه سوم

Web: <u>https://apa.aut.ac.ir</u> - Email: <u>autcert@aut.ac.ir</u> ۶۶۴۶۰۳۰۸ تلفکس: ۱۵۹۱۶۳۴۳۱۱

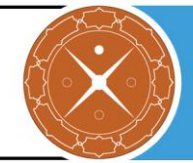

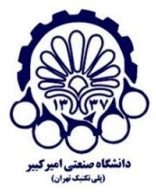

#### جمع بندى مشكلات

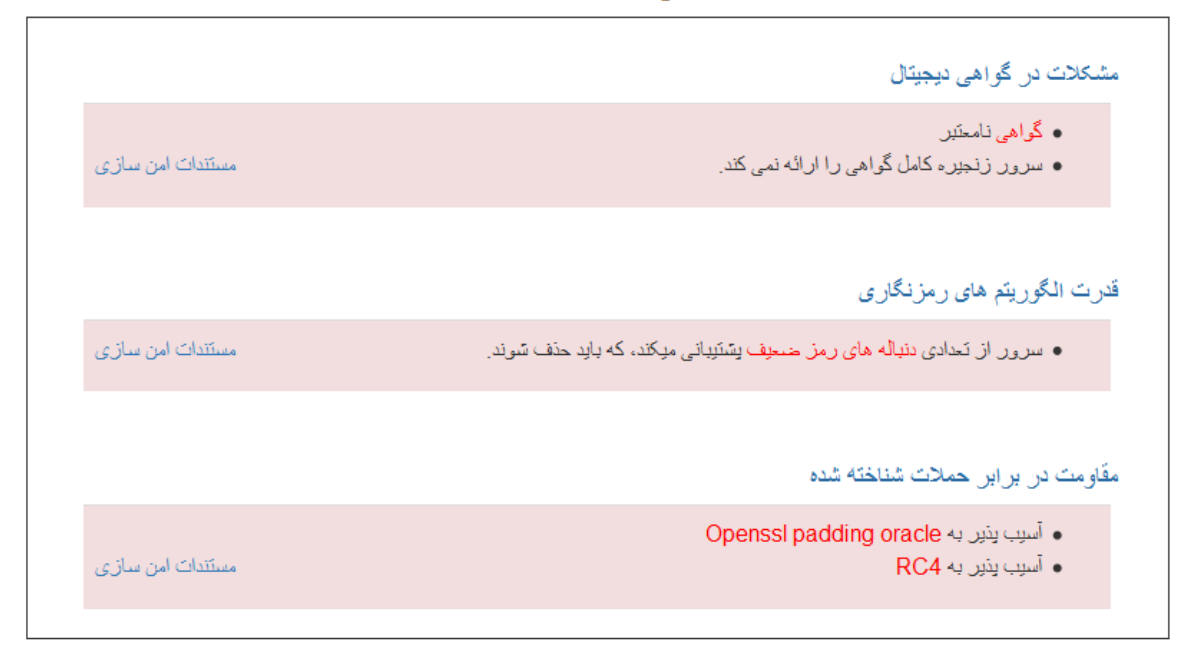

#### نمره وب سايت

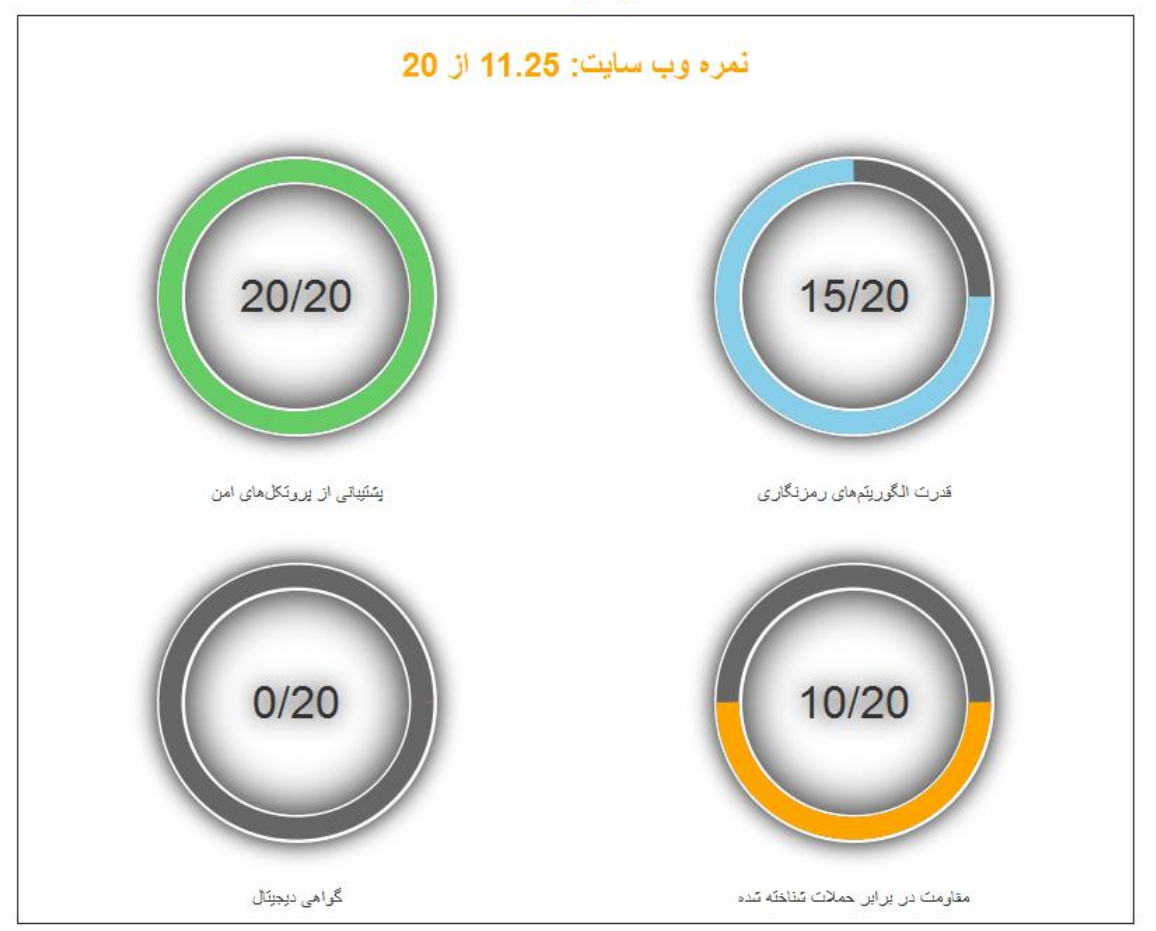

مرکز پژوهشی آپا (آگاهیرسانی، پشتیبانی، امداد برای آسیب پذیریها و حوادث امنیتی سایبری) تهران - بالاتر از چهارراه وليعصر - نبش كوچه بالاور - ساختمان معاونت پژوهشي دانشگاه صنعتي اميركبير - طبقه سوم Web: <u>https://apa.aut.ac.ir</u> - Email: <u>autcert@aut.ac.ir</u> ۶۶۴۶۰۳۰۸ تلفکس: ۱۵۹۱۶۳۴۳۱۱

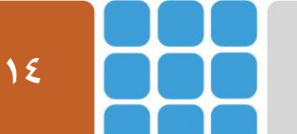

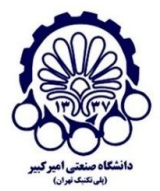

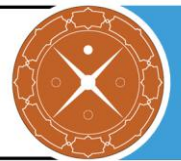

# RC4 حل مشکل استفاده از -4

الگوریتم RC4 دارای نقاط ضعف قابل بهرهبرداری است و بهتر است از آن استفاده نشود. برای غیرفعال سازی آن در Zimbra، از دستورات زیر استفاده می کنیم. صحت اجرای این دستورات در ZCS 8.5 ، ZCS 8.5 و ZCS 8.5 ، 200 و 8.0 . 8.0 بررسی شده است.

zmprov mcf zimbraReverseProxySSLCiphers 'ECDHE-RSA-AES128-GCM-SHA256:ECDHE-ECDSA-AES128-GCM-SHA256:ECDHE-RSA-AES256-GCM-SHA384:ECDHE-ECDSA-AES128-GCM-SHA256:DHE-ASS-AES128-GCM-SHA256:CDHE-RSA-AES128-SHA256:ECDHE-ECDSA-AES128-SHA256:ECDHE-RSA-AES128-SHA256:ECDHE-RSA-AES128-SHA256:ECDHE-RSA-AES128-SHA256:SHA384:ECDHE-ECDSA-AES128-SHA256-SHA:ECDHE-ECDSA-AES256-SHA384:ECDHE-RSA-AES256-SHA:DHE-RSA-AES128-SHA256:DHE-RSA-AES128-SHA256:DHE-RSA-AES128-SHA256:DHE-RSA-AES128-SHA256:DHE-RSA-AES128-SHA256:DHE-RSA-AES256-SHA:DHE-RSA-AES256-SHA:DHE-RSA-AES256-SHA:DHE-RSA-AES256-SHA:DHE-RSA-AES256-SHA:AES128-GCM-SHA256:AES256-GCM-SHA384:AES128:AES256:HIGH: !aNULL: !EXPORT: !DES: !MD5: !PSK:!RC4'

zmproxyctl restart

| zimbra@mail:/root\$                                                                              |
|--------------------------------------------------------------------------------------------------|
| zimbra@mail:/root\$                                                                              |
| zimbra@mail:/root\$ zmprov mcf zimbraReverseProxySSLCiphers 'ECDHE-RSA-AES128-GCM-SHA256:ECDHE-E |
| CDSA-AES128-GCM-SHA256:ECDHE-RSA-AES256-GCM-SHA384:ECDHE-ECDSA-AES256-GCM-SHA384:DHE-RSA-AES128  |
| -GCM-SHA256:DHE-DSS-AES128-GCM-SHA256:kEDH+AESGCM:ECDHE-RSA-AES128-SHA256:ECDHE-ECDSA-AES128-SH  |
| A256:ECDHE-RSA-AES128-SHA:ECDHE-ECDSA-AES128-SHA:ECDHE-RSA-AES256-SHA384:ECDHE-ECDSA-AES256-SHA  |
| 384:ECDHE-RSA-AES256-SHA:ECDHE-ECDSA-AES256-SHA:DHE-RSA-AES128-SHA256:DHE-RSA-AES128-SHA:DHE-DS  |
| S-AES128-SHA256:DHE-RSA-AES256-SHA256:DHE-DSS-AES256-SHA:DHE-RSA-AES256-SHA:AES128-GCM-SHA256:A  |
| ES256-GCM-SHA384:AES128:AES256:HIGH:!aNULL:!EXPORT:!DES:!MD5:!PSK:!RC4'                          |
| zimbra@mail:/root\$                                                                              |
| zimbra@mail:/root\$                                                                              |
| zimbra@mail:/root\$ zmproxyctl restart                                                           |
| Stopping nginxdone.                                                                              |
| Starting nginxdone.                                                                              |
| zimbra@mail:/root\$                                                                              |
| zimbra@mail:/root\$                                                                              |

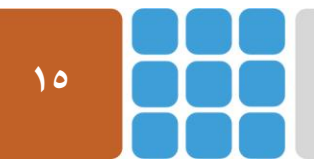

مرکز پژوهشی آپا (آگاهیرسانی، پشتیبانی، امداد برای آسیبپذیریها و حوادث امنیتی سایبری) تهران - بالاتر از چهارراه ولیعصر - نبش کوچه بالاور - ساختمان معاونت پژوهشی دانشگاه صنعتی امیرکبیر - طبقه سوم

كد پستى: ۱۵۹۱۶۳۴۳۱۱ تلفكس: ۸۹۹۱۶<u>۴۶۰۳۰۸ aut.ac.ir ۶۶۴۶۰۳۰۸ email: autcert@aut.ac.ir</u>

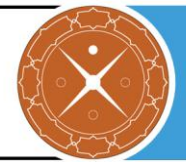

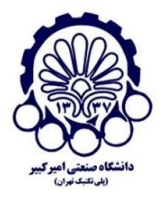

حال بعد از غیرفعال سازی RC4، نمره کمی ارتقا پیدا کرده است که در شکل زیر قابل مشاهده است.

### جمع بندي مشكلات

|                   | شکلات در گواهی دیجیتال                                                              |
|-------------------|-------------------------------------------------------------------------------------|
| مستندات امن سازی  | <ul> <li>گواهی نامعتیر</li> <li>سرور زنجیره کامل گواهی را ارائه نمی کند.</li> </ul> |
|                   | درت الگوریتم های رمزنگاری                                                           |
| مستندات امن سازی  | <ul> <li>سرور از بارامتر های ضعیف تبادل کلید دیفی هلمن بشتبانی می کند.</li> </ul>   |
|                   | قاومت در برابر حملات شناخته شده                                                     |
| مستندات امن ساز ی | • آسبب پذیں یہ Openssl padding oracle                                               |

#### نمره وب سايت

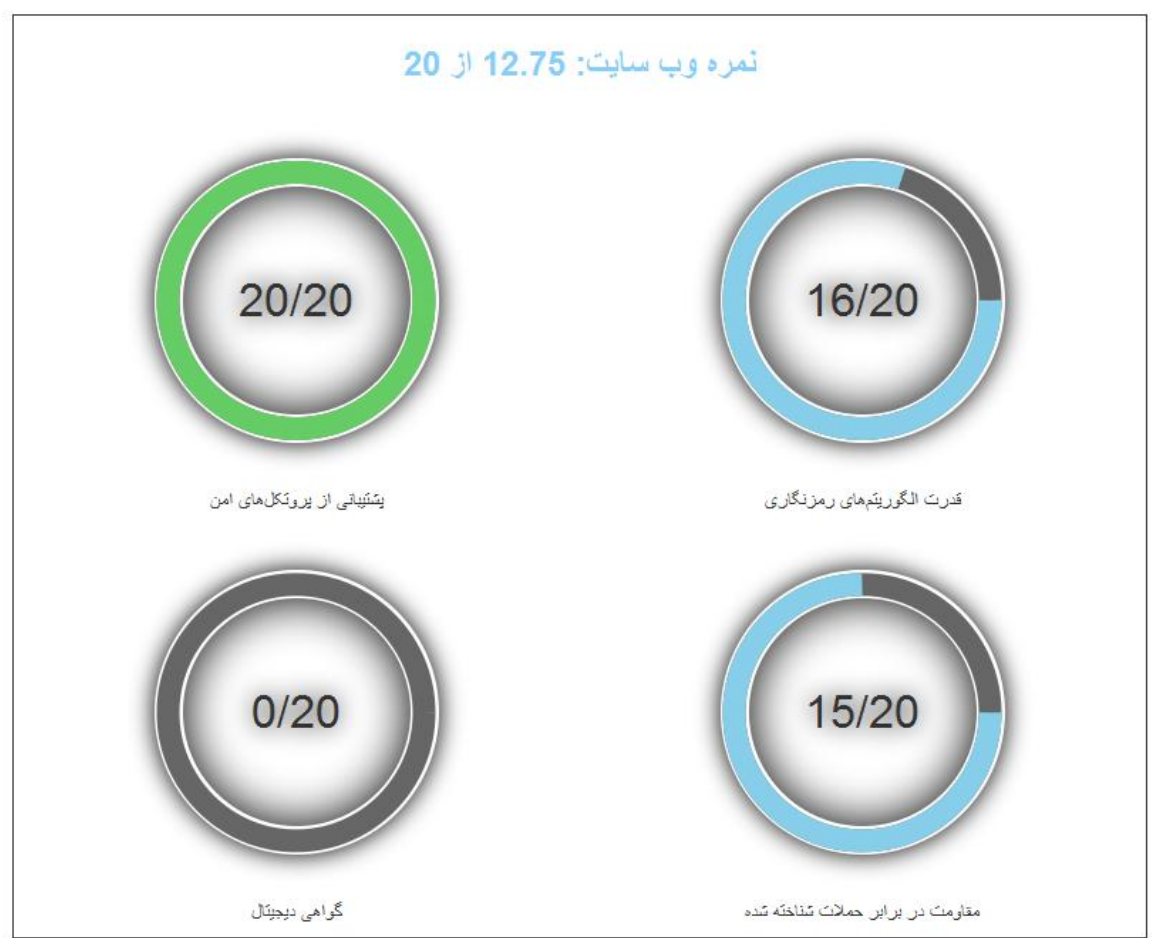

مرکز پژوهشی آپا (آگاهیرسانی، پشتیبانی، امداد برای آسیب پذیریها و حوادث امنیتی سایبری) تهران - بالاتر از چهارراه ولیعصر - نبش کوچه بالاور – ساختمان معاونت پژوهشی دانشگاه صنعتی امیرکبیر - طبقه سوم کد پستی: ۱۵۹۱۶۳۴۳۱۱ تلفکس: ۶۶۴۶۰۳۰۸ <u>https://apa.aut.ac.ir</u> - Email: <u>autcert@aut.ac.ir</u>

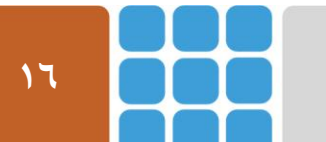

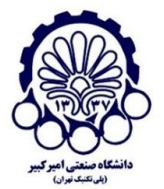

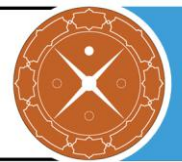

# OpenSSL Padding Oracle حل مشکل ۲-۴

هنگامی که ارتباط از AES CBC استفاده می کند و سرور AES-IN را پشتیبانی می کند، حمله کننده -man in-the-middle با استفاده از این آسیب پذیری می تواند ترافیک را رمز گشایی کند. برای برطرف کردن این آسیب پذیری باید OpenSSL مورد استفاده در Zimbra به روز رسانی شود که به صورت زیر می توان این کار را انجام داد:

| (as root)                                                                                                    |
|----------------------------------------------------------------------------------------------------|
| 1) cd /opt/zimbra                                                                                                   |
| 2) mv openssl-OLDVERSION openssl-OLDVERSION.OLD                                                                     |
| 3) tar xfz /tmp/openssl-NEWVERSION.tgz                                                                              |
| (as user zimbra)                                                                                                    |
| 4) su - zimbra                                                                                                    |
| <ul> <li>3) tar xfz /tmp/openssl-NEWVERSION.tgz</li> <li>(<i>as user zimbra</i>)</li> <li>4) su - zimbra</li> </ul> |

5) zmcontrol restart

همان طور که در شکل زیر مشاهده می کنید، این آسیب پذیری برطرف شده است.

جمع بندى مشكلات مشکلات در گواهی دیجیتال گواهی نامعتبر مستندات امن سازى سرور زنجیره کامل گواهی را ارائه نمی کند. قدرت الكوريتم هاى رمزنكاري مستندات امن سازى سرور از یارامترهای ضنعیف تبادل کلید دیفی هلمن یستبانی می کند.

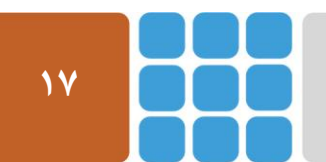

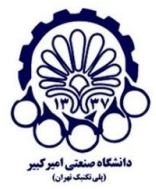

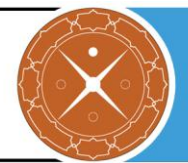

#### نمره وب سايت

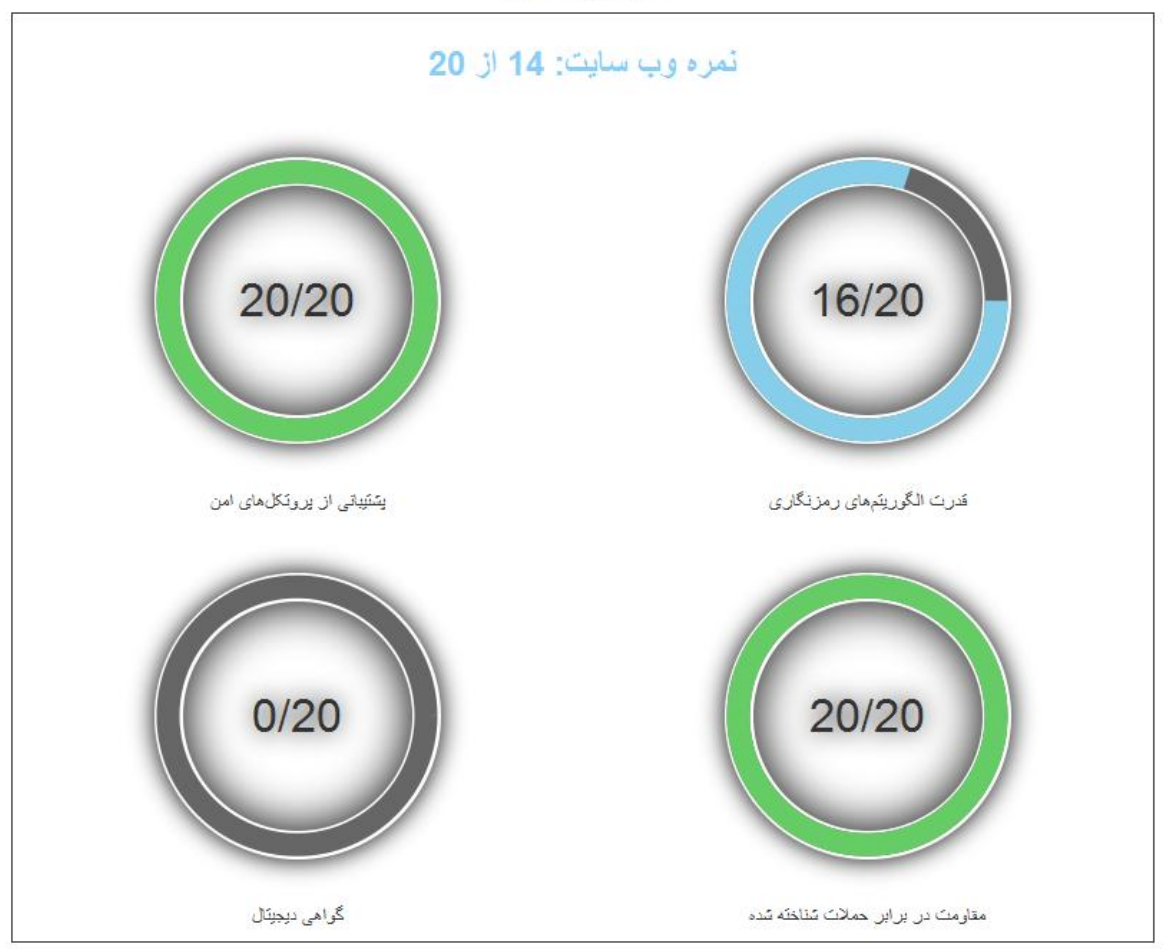

# ۳-۴ حل مشکل پارامترهای ضعیف دیفی هلمن

به منظور حل این مشکل، شما می توانید سرور خود را به صورت زیر پیکربندی کنید. صحت اجرای این دستورات در ZCS 8.6 و ZCS 8.5 بررسی شده است.

cd /opt/zimbra/conf

openssl dhparam -out dhparams.pem 2048

chown zimbra:zimbra dhparams.pem

و بعد از آن به ویرایش فایلهای زیر بپردازید:

- /opt/zimbra/conf/nginx/templates/nginx.conf.web.https.default.template
- /opt/zimbra/conf/nginx/templates/nginx.conf.web.https.template

و خط زیر را در آنها (به صورتی که در شکلهای زیر نشان داده شده است) اضافه کنید:

ssl\_dhparam /opt/zimbra/conf/dhparams.pem;

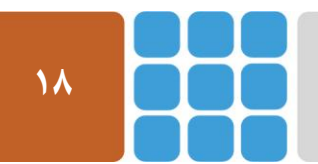

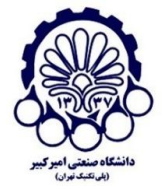

### مرکز پژوهشی آپا - دانشگاه صنعتی امیرکبیر

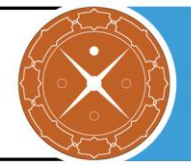

| root@mail:~#                                                       |  |
|--------------------------------------------------------------------|--|
| root@mail:~# cd /opt/zimbra/conf                                   |  |
| root@mail:/opt/zimbra/conf# openssl dhparam -out dhparams.pem 2048 |  |
| Generating DH parameters, 2048 bit long safe prime, generator 2    |  |
| This is going to take a long time                                  |  |
| +                                                                  |  |
| +                                                                  |  |
| +                                                                  |  |
|                                                                    |  |

root@mail:/opt/zimbra/conf# chown zimbra:zimbra dhparams.pem root@mail:/opt/zimbra/conf#

| ssl_certificate_key      | <pre>\${ssl.key.default};</pre>                                                |
|--------------------------|--------------------------------------------------------------------------------|
| ssl_verify_client        | <pre>\${ssl.clientcertmode.default};</pre>                                     |
| ssl verify depth         | <pre>\${ssl.clientcertdepth.default};</pre>                                    |
| ssl dhparam /opt/zimbra/ | conf/dhparams.pem;                                                             |
| include                  | <pre>\${core.includes}/\${core.cprefix}.web.https.mode-\${web.mailmode};</pre> |

| ssl  | _certificate_key     | \${ssl.key};                                                                   |
|------|----------------------|--------------------------------------------------------------------------------|
| ssl  | verify client        | <pre>\${ssl.clientcertmode};</pre>                                             |
| ssl  | dhparam /opt/zimbra/ | conf/dhparams.pem;                                                             |
| incl | Lude                 | <pre>\${core.includes}/\${core.cprefix}.web.https.mode-\${web.mailmode};</pre> |

| zimbra@mail:/root\$                                                              |
|----------------------------------------------------------------------------------|
| zimbra@mail:/root\$ zmprov mcf zimbraReverseProxySSLCiphers 'ECDHE-RSA-AES128-GC |
| M-SHA256:ECDHE-ECDSA-AES128-GCM-SHA256:ECDHE-RSA-AES256-GCM-SHA384:ECDHE-ECDSA-A |
| ES256-GCM-SHA384:DHE-RSA-AES128-GCM-SHA256:DHE-DSS-AES128-GCM-SHA256:kEDH+AESGCM |
| :ECDHE-RSA-AES128-SHA256:ECDHE-ECDSA-AES128-SHA256:ECDHE-RSA-AES128-SHA:ECDHE-EC |
| DSA-AES128-SHA:ECDHE-RSA-AES256-SHA384:ECDHE-ECDSA-AES256-SHA384:ECDHE-RSA-AES25 |
| 6-SHA:ECDHE-ECDSA-AES256-SHA:DHE-RSA-AES128-SHA256:DHE-RSA-AES128-SHA:DHE-DSS-AE |
| S128-SHA256:DHE-RSA-AES256-SHA256:DHE-DSS-AES256-SHA:DHE-RSA-AES256-SHA:AES128-G |
| CM-SHA256:AES256-GCM-SHA384:AES128:AES256:HIGH:!aNULL:!EXPORT:!DES:!MD5:!        |
| PSK: ! RC4 '                                                                     |
| zimbra@mail:/root\$                                                              |
| zimbra@mail:/root\$                                                              |
| zimbra@mail:/root\$ zmproxyctl restart                                           |
| Stopping nginxdone.                                                              |
| Starting nginxdone.                                                              |
| zimbra@mail:/root\$                                                              |

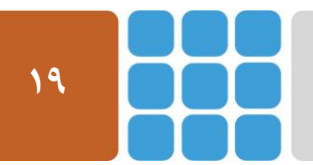

مرکز پژوهشی آپا (آگاهیرسانی، پشتیبانی، امداد برای آسیب پذیریها و حوادث امنیتی سایبری) تهران - بالاتر از چهارراه ولیعصر - نبش کوچه بالاور – ساختمان معاونت پژوهشی دانشگاه صنعتی امیرکبیر - طبقه سوم کد پستی: ۱۵۹۱۶۳۴۳۱۱ تلفکس: ۶۶۴۶۰۳۰۸ ۶۶۴۶۰۳۰۸ :web: <u>https://apa.aut.ac.ir</u>

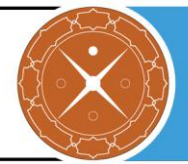

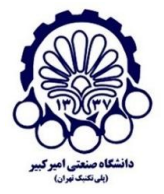

همان طور که در شکل زیر قابل مشاهده است، این مشکل برطرف شده و نمره کامل دریافت شده است.

جمع بندی مشکلات

مشکلات در گواهی دیجیتال

- گواهی نامعتبر
- سرور زنجیره کامل گواهی را ارائه نمی کند.

مستندات امن سازی

#### جمع بندى قابليت هاى ييشنهادى

مستندات امن • بهتر است پشتیبانی از Strict Transport Security به قابلیت های سازى سرور اضافه شود.

#### نمرہ وب سایت

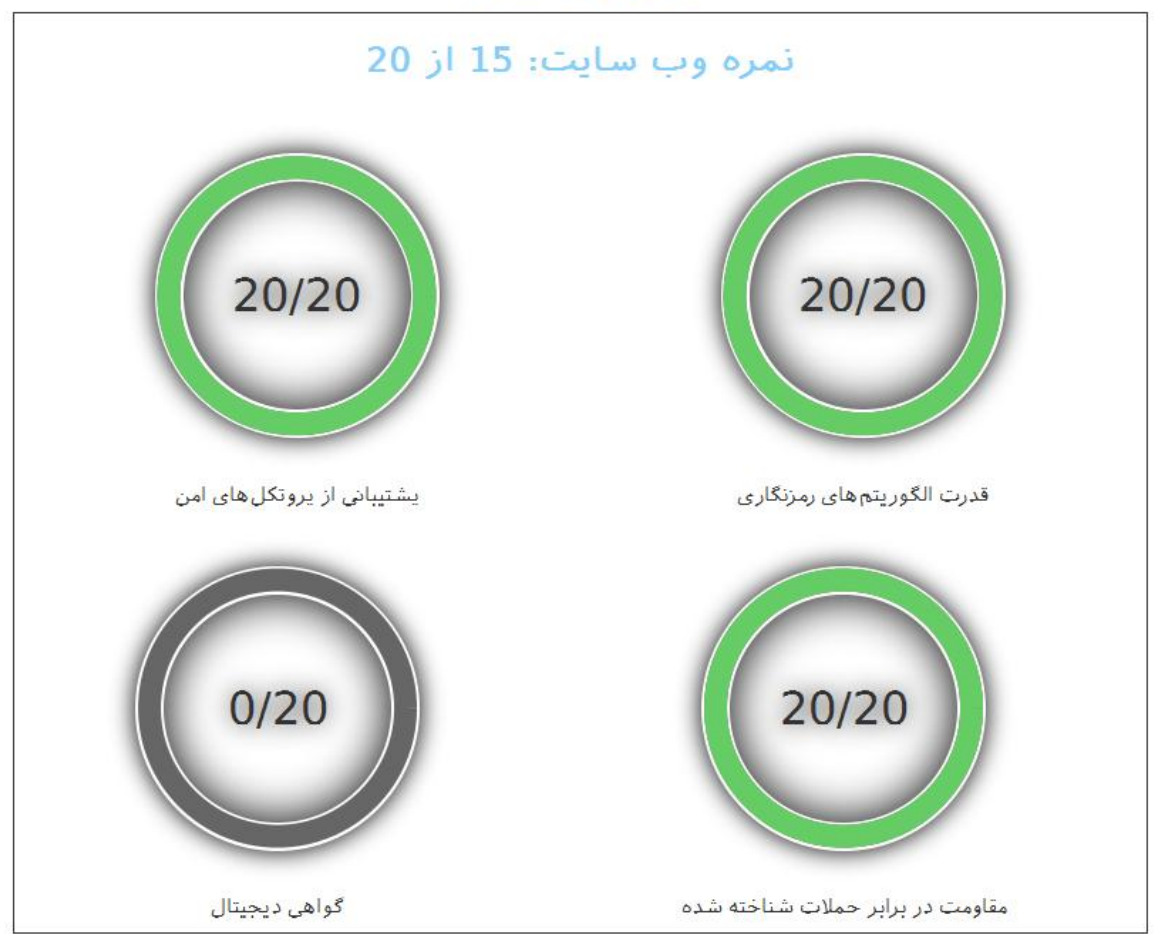

مرکز پژوهشی آپا (آگاهیرسانی، پشتیبانی، امداد برای آسیب پذیریها و حوادث امنیتی سایبری) تهران - بالاتر از چهارراه وليعصر - نبش كوچه بالاور - ساختمان معاونت پژوهشي دانشگاه صنعتي اميركبير - طبقه سوم Web: <u>https://apa.aut.ac.ir</u> - Email: <u>autcert@aut.ac.ir</u> ۶۶۴۶۰۳۰۸ تلفکس: ۱۵۹۱۶۳۴۳۱۱

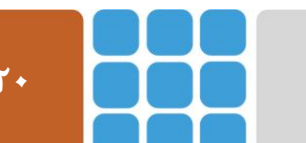

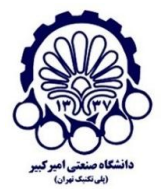

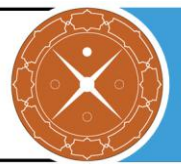

# Strict Transport Security پشتیبانی از ۴-۴

Strict Transport Security یک بهبود امنیتی برای برنامههای تحت وب است که از HTTPS استفاده می کنند. این بهبود امنیتی سبب میشود که مرور گر به صورت خودکار تمامی ارتباطات را به صورت https یا امن برقرار نماید و از برقراری ارتباط به صورت http (حتی در صورت درخواست کاربر) جلوگیری کند.

برای انجام این کار نیاز است تا دستورات زیر را اجرا کنید که صحت اجرای این دستورات در ZCS 8.7، ZCS، 8.7 و 8.8 و 8.0 یر سی شده است:

zmprov mcf +zimbraResponseHeader "Strict-Transport-Security: maxage=31536000"

zmcontrol restart

در صورتی که دستور وارد شده در کادر بالا این مشکل را برطرف نکرد، می توانید از دستورات زیر استفاده کنید. نیاز است تا بعد از گزینه ssl\_verify\_depth در دو فایل زیر:

- $\bullet \ /opt/zimbra/conf/nginx/templates/nginx.conf.web.https.default.template$
- /opt/zimbra/conf/nginx/templates/nginx.conf.web.https.template

خط، ;add\_header Strict-Transport-Security max-age=15768000 اضافه گردد.

| root@mail:/opt/zimbra/conf#                                           |                                                                                                    |                                                   |                                                         |  |
|-----------------------------------------------------------------------|----------------------------------------------------------------------------------------------------|---------------------------------------------------|---------------------------------------------------------|--|
| root                                                                  | root@mail:/opt/zimbra/conf# vim /opt/zimbra/conf/nginx/templates/nginx.conf.web.https.default.template |                                                   |                                                         |  |
| # HT                                                                  | HTTPS Proxy Default Configuration                                                                      |                                                   |                                                         |  |
| ŧ                                                                     |                                                                                                    |                                                   |                                                         |  |
| serv                                                                  | er                                                                                                    |                                                   |                                                         |  |
| {                                                                     |                                                                                                    |                                                   |                                                         |  |
|                                                                       | <pre>\${core.ipboth.enabled}1;</pre>                                                                   | isten                                             | <pre>[::]:\${web.https.port} default;</pre>             |  |
|                                                                       | <pre>\${core.ipv4only.enabled</pre>                                                                    | }listen                                           | <pre>\${web.https.port} default;</pre>                  |  |
|                                                                       | <pre>\${core.ipv6only.enabled</pre>                                                                    | }listen                                           | <pre>[::]:\${web.https.port} default ipv6only=on;</pre> |  |
|                                                                       | server_name                                                                                            | <pre>\${web.server_name.defa</pre>                | ault}.default;                                          |  |
|                                                                       | client_max_body_size                                                                                   | 0;                                                |                                                         |  |
|                                                                       | ssl                                                                                                    | on;                                               |                                                         |  |
|                                                                       | ssl_protocols                                                                                          | <pre>\${web.ssl.protocols};</pre>                 |                                                         |  |
| <pre>ssl_prefer_server_ciphers \${web.ssl.preferserverciphers};</pre> |                                                                                                    | verciphers};                                      |                                                         |  |
|                                                                       | ssl_ciphers                                                                                            | <pre>\${web.ssl.ciphers};</pre>                   |                                                         |  |
|                                                                       | ssl_ecdh_curve                                                                                         | <pre>\${web.ssl.ecdh.curve};</pre>                |                                                         |  |
|                                                                       | ssl_certificate                                                                                        | <pre>\${ssl.crt.default};</pre>                   |                                                         |  |
|                                                                       | ssl_certificate_key                                                                                    | <pre>\${ssl.key.default};</pre>                   |                                                         |  |
|                                                                       | ssl_verify_client                                                                                      | \${ssl.clientcertmode.c                           | default};                                               |  |
|                                                                       | ssl verify depth                                                                                       | \${ssl.clientcertdepth.                           | .default};                                              |  |
|                                                                       | add header Strict-Trans                                                                                | port-Security max-age=1                           | 15768000;                                               |  |
|                                                                       | ssl_dhparam /opt/zimbra,                                                                               | /conf/dhparams.pem;                               |                                                         |  |
|                                                                       | include                                                                                                | <pre>\${core.includes}/\${core.includes}/\$</pre> | re.cprefix}.web.https.mode-\${web.mailmode};            |  |

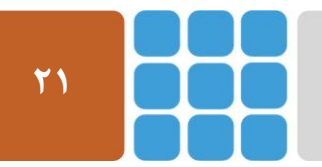

مرکز پژوهشی آپا (آگاهیرسانی، پشتیبانی، امداد برای آسیب پذیریها و حوادث امنیتی سایبری) تهران - بالاتر از چهارراه ولیعصر - نبش کوچه بالاور - ساختمان معاونت پژوهشی دانشگاه صنعتی امیرکبیر - طبقه سوم کد پستی: ۱۵۹۱۶۳۴۳۱۱ تلفکس: ۶۶۴۶۰۳۰۸ <u>ettps://apa.aut.ac.ir</u> - Email: <u>autcert@aut.ac.ir</u>

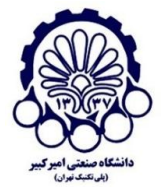

#### مرکز پژوهشی آپا - دانشگاه صنعتی امیرکبیر

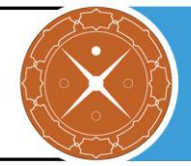

| mont    | mail:/opt/gimbra/gonf#                                                                       |                                                   |                                                    |  |
|---------|----------------------------------------------------------------------------------------------|---------------------------------------------------|----------------------------------------------------|--|
| root    | rootgmall:/op/zimbra/coni#                                                                   |                                                   |                                                    |  |
| Lovo    | rootemal:/opt/zimora/conf vim /opt/zimora/conf/nginx/templates/nginx.conf.web.nttps.template |                                                   |                                                    |  |
| HTT     | PS Provy Configuration                                                                       |                                                   |                                                    |  |
| # 11111 |                                                                                              |                                                   |                                                    |  |
| 002770  |                                                                                              |                                                   |                                                    |  |
| J J     |                                                                                              |                                                   |                                                    |  |
| ' a     | erver name                                                                                   | S{vhn}:                                           |                                                    |  |
| s       | {core.ipboth.enabled}]                                                                       | isten                                             | <pre>\${vip}:\${web.https.port}:</pre>             |  |
| s       | {core.ipv4onlv.enabled                                                                       | }listen                                           | <pre>\${vip}:\${web.https.port};</pre>             |  |
| s       | {core.ipv6onlv.enabled                                                                       | }listen                                           | <pre>\${vip}:\${web.https.port} ipv6only=on;</pre> |  |
|         |                                                                                              |                                                   |                                                    |  |
| c       | lient_max_body_size                                                                          | 0;                                                |                                                    |  |
| 3       | sl – – –                                                                                     | on;                                               |                                                    |  |
| S       | sl_protocols                                                                                 | <pre>\${web.ssl.protocols};</pre>                 |                                                    |  |
| S       | ssl prefer server ciphers \${web.ssl.preferserverciphers};                                   |                                                   |                                                    |  |
| 3       | sl_ciphers                                                                                   | <pre>\${web.ssl.ciphers};</pre>                   |                                                    |  |
| 3       | sl_ecdh_curve                                                                                | <pre>\${web.ssl.ecdh.curve};</pre>                |                                                    |  |
| s       | <pre>sl_certificate</pre>                                                                    | \${ssl.crt};                                      |                                                    |  |
| s       | <pre>sl_certificate_key</pre>                                                                | <pre>\${ssl.key};</pre>                           |                                                    |  |
| 3       | sl verify client                                                                             | <pre>\${ssl.clientcertmode};</pre>                |                                                    |  |
| a       | add header Strict-Transport-Security max-age=15768000;                                       |                                                   |                                                    |  |
| S       | sl_dhparam /opt/zimbra,                                                                      | /conf/dhparams.pem;                               |                                                    |  |
| i       | nclude                                                                                       | <pre>\${core.includes}/\${core.includes}/\$</pre> | re.cprefix}.web.https.mode-\${web.mailmode};       |  |
|         |                                                                                              |                                                   |                                                    |  |

شکل زیر نشان میدهد که این مشکل حل شده است.

جمع بندی مشکلات

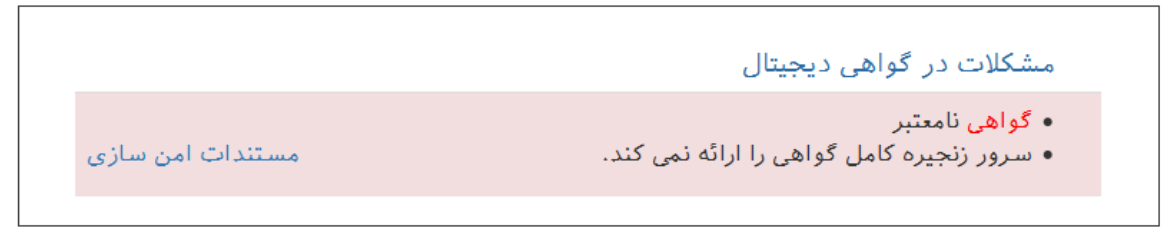

# SMTP حل مشکلات امنیتی پروتکل SMTP

غیر فعال کردن الگوریتمهای رمزنگاری ضعیف:

| For ZCS 8.5 , 8.6                                          |  |  |  |
|------------------------------------------------------------|--|--|--|
| zmprov mcf zimbraMtaSmtpdTlsCiphers high                   |  |  |  |
| zmprov mcf zimbraMtaSmtpdTlsProtocols '!SSLv2,!SSLv3'      |  |  |  |
| zmprov mcf zimbraMtaSmtpdTlsMandatoryCiphers high          |  |  |  |
| zmprov mcf zimbraMtaSmtpdTlsExcludeCiphers 'aNULL,MD5,DES' |  |  |  |
| Zmcontrol restart                                          |  |  |  |
| For ZCS 8.0 and previous                                   |  |  |  |
| zmlocalconfig -e smtpd_tls_ciphers=high                    |  |  |  |
| postconf -e smtpd_tls_protocols=\!SSLv3,\!SSLv2            |  |  |  |
| zmlocalconfig -e smtpd_tls_mandatory_ciphers=high          |  |  |  |
| postconf -e smtpd_tls_exclude_ciphers=aNULL,MD5,DES        |  |  |  |
| بعد از ۲ دقیقه، postfix بهروز رسانی میشود.                 |  |  |  |

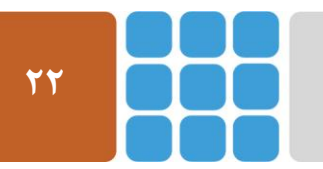

مرکز پژوهشی آپا (آگاهیرسانی، پشتیبانی، امداد برای آسیب پذیریها و حوادث امنیتی سایبری) تهران - بالاتر از چهارراه ولیعصر - نبش کوچه بالاور – ساختمان معاونت پژوهشی دانشگاه صنعتی امیرکبیر - طبقه سوم کد پستی: ۱۵۹۱۶۳۴۳۱۱ تلفکس: ۶۶۴۶۰۳۰۸ <u>aut.ac.ir</u> عمان عاونت پژوهشی دانشگاه صنعتی امیرکبیر Web: <u>https://apa.aut.ac.ir</u> - Email: <u>autcert@aut.ac.ir</u>

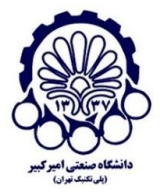

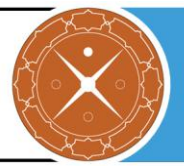

حل مشکل استفاده از پارامترهای ضعیف دیفی هلمن:
 برای حل این مشکل، مسیر کلیدهای دیفی هلمن که قبلا تولید کردیم را به فایل مورد نظر اضافه می کنیم.

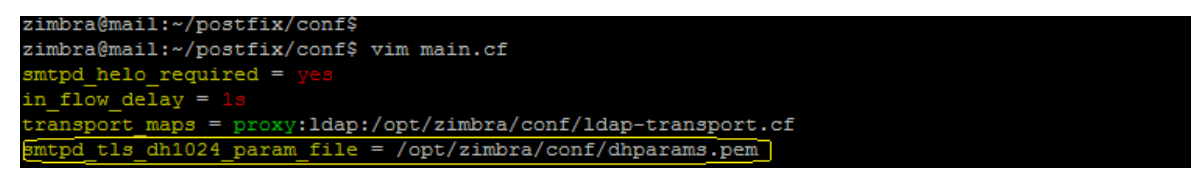

Zmcontrol restart

مرکز پژوهشی آپا (آگاهیرسانی، پشتیبانی، امداد برای آسیبپذیریها و حوادث امنیتی سایبری) تهران - بالاتر از چهارراه ولیعصر - نبش کوچه بالاور – ساختمان معاونت پژوهشی دانشگاه صنعتی امیرکبیر - طبقه سوم کد پستی: ۱۵۹۱۶۳۴۳۱۱ تلفکس: ۶۶۴۶۰۳۰۸ <u>aut.ac.ir</u> هاtert@aut.ac.ir تفادیمان Web: <u>https://apa.aut.ac.ir</u>

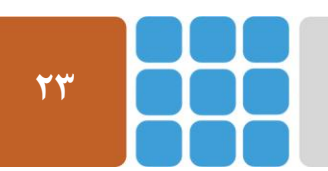

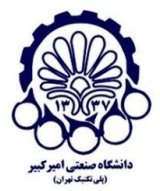

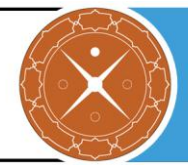

# ۵ منابع

- 1 https://wiki.zimbra.com/wiki/Administration\_Console\_and\_CLI\_Certificate\_Tools
- $2 \quad https://www.sslsupportdesk.com/ssl-installation-instructions-for-zimbra-8-x-x$
- 3 https://wiki.zimbra.com/wiki/Cipher\_suites
- 4 https://wiki.zimbra.com/wiki/Security/Collab/logjam
- 5 https://wiki.zimbra.com/wiki/Postfix\_PCI\_Compliance\_in\_ZCS

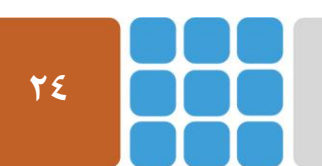